# <sup>大学コンソーシアムえひめ</sup> インターンシップ情報管理システム 操作マニュアル

学生向け

# インターンシップ 受け入れ先決定までの流れ

インターンシップの受け入れ先が確定するまでの 全体的な流れは以下の通りとなります。

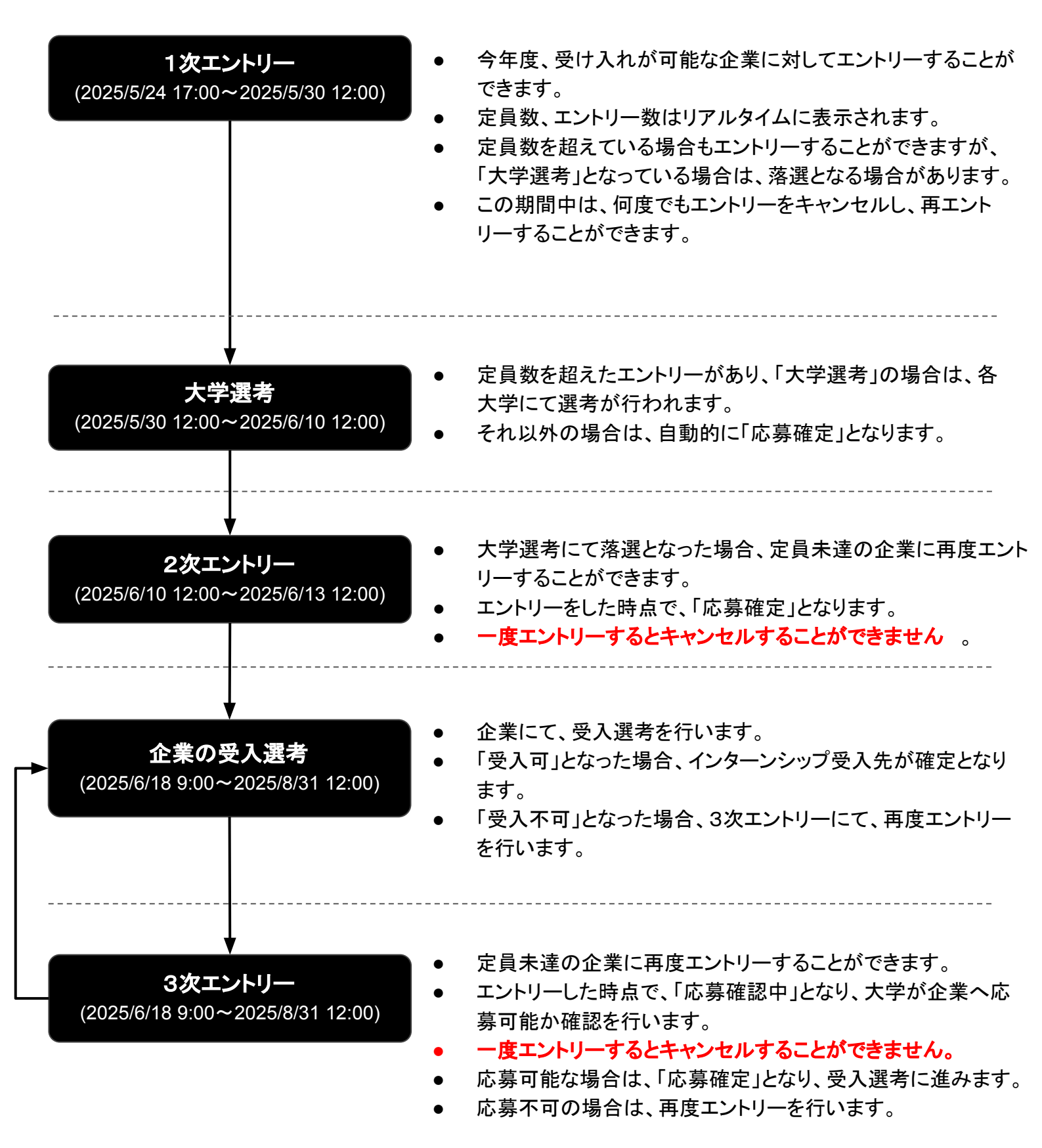

以下のURLへアクセスすることで、 エントリー可能な企業一覧が確認できます。

https://www.univcon-ehime-internship.com/student/company

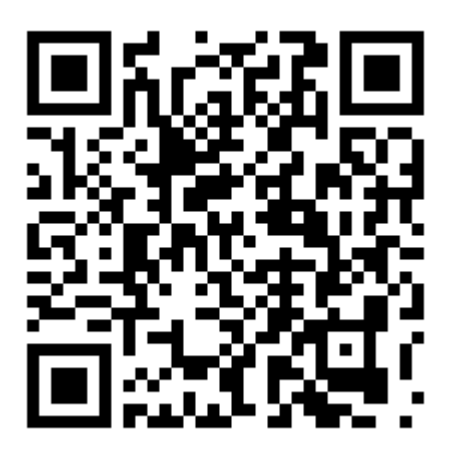

- サイト公開期間外にアクセスしても、情報を閲覧することができません
- エントリーできるのは、エントリー期間中のみとなります。

企業一覧

## 受け入れ可能な企業一覧が表示されます。 「絞り込み条件を設定」から企業を絞り込むことができます。

| <sup>大学コンソーシアムえひめ</sup>                                                                       | 絞り込み条件設定 🗙                                                                |
|-----------------------------------------------------------------------------------------------|---------------------------------------------------------------------------|
| 1次エントリー締め切り 4/4 12:00                                                                         | 業種工業工業種工業工業                                                               |
| <b>1件</b> ヒット                                                                                 | <b>\$</b>                                                                 |
| 株式会社アービンズ<br>その他 企業 合同説明会参加 1テーマ<br>経営データビジュアル化・生産性向上サービ<br>ス・システム開発・セミナー・企業内研修・自<br>社パッケージ販売 | <ul> <li>企業名</li> <li>アービンズ</li> <li>閉じる 検索する</li> <li>詳細情報を見る</li> </ul> |
|                                                                                               |                                                                           |
|                                                                                               |                                                                           |
| 絞り込み条件を設定                                                                                     | 絞り込み条件を設定                                                                 |

#### 企業の詳細情報が表示されます。

インターンシップの受け入れテーマは、画面下部のテーマー覧から表示します。

| <sub>大学コンソーシアムえひめ</sub><br>インターンシップ情報管理システム                                                                |                           |           |  |  |  |
|----------------------------------------------------------------------------------------------------|---------------------------|-----------|--|--|--|
| 1次エントリー締め切り                                                                                                |                           | 4/4 12:00 |  |  |  |
| <mark>企業一覧</mark> / 株式会社アービンズ                                                                              |                           |           |  |  |  |
| 株式会社アービン                                                                                                   | バ                         |           |  |  |  |
| その他         企業         合同説明会参加           経営データビジュアル化・生産性向上サービス・システム開発・セミナー・企業内研修・自社パッケージ販売           詳細を表示 |                           |           |  |  |  |
| 本社所在地                                                                                                    | 愛媛県松山市井門町99-1             | 1-A号      |  |  |  |
| ホームページ                                                                                                    | https://www.earvin-s.com/ |           |  |  |  |
| 代表者名                                                                                                    | 松本英次                      |           |  |  |  |
| 従業員数                                                                                                    | 10 人                      |           |  |  |  |
| <image/> <image/>                                                                                          |                           |           |  |  |  |
| システム開発の補助                                                                                                  |                           | 2名/3名     |  |  |  |

Copyright EARVINS All right rserved.

## インターンシップの受け入れテーマ詳細情報が表示されます。 エントリーする場合は、「ログイン」が必要となります。

| <sup>大学コンソーシアムえひめ</sup> <b>インターンシップ情報管理システム</b> |                   |           |  |  |
|-------------------------------------------------|-------------------|-----------|--|--|
| 1次エントリー締め切り                                     |                   | 4/4 12:00 |  |  |
| 企業一覧 / 株式会社アービンズ / システム開発の補助                    |                   |           |  |  |
| システム開発の補助                                       |                   |           |  |  |
| 松山市井門町                                          |                   |           |  |  |
| 体験型 見学型 問題解                                     | 決型 大学にて選考         |           |  |  |
| エントリー数                                          | 定 定員              | 員数        |  |  |
| 2名                                              | 3                 | 名         |  |  |
| ハンズオンで手を動かしながらプログラミングの体験をするこ<br>とができます          |                   |           |  |  |
| 研修担当者情報                                         |                   |           |  |  |
| 部署名                                             | システム開発            |           |  |  |
| 担当者名                                            | 峰岡孝平              |           |  |  |
| 担当者ふりがな                                         | みねおか こうへい         | Ν         |  |  |
| 電話番号                                            | 999-999-9999      |           |  |  |
| メールアドレス                                         | info@earvin-s.com | 1         |  |  |
| 研修対象者                                           |                   |           |  |  |
| 学年の限定                                           | なし                |           |  |  |
| 人数(文理不問)                                        | 1人                |           |  |  |
| エントリーにはログインが必要です                                |                   |           |  |  |

ログイン

## 事前に配布されたログインIDとパスワードを利用し、 ログインを行います。

| <sub>大学コンソーシアムえひめ</sub><br>インターンシップ情報管理システム                             |  |  |  |  |
|-------------------------------------------------------------------------|--|--|--|--|
| 学生向け                                                                    |  |  |  |  |
| ログインID                                                                  |  |  |  |  |
| パスワード                                                                   |  |  |  |  |
| ログインID・パスワードは事前に配布されたものを利用し<br>ます。 紛失・忘れてしまった場合は、各大学の担当課ま<br>で申し出てください。 |  |  |  |  |
| □ 次回から入力を省略する                                                           |  |  |  |  |
| ログイン                                                                    |  |  |  |  |
| 企業一覧を表示する                                                               |  |  |  |  |
| © The Consortium of Universities in Ehime All rights reserved.          |  |  |  |  |
|                                                                         |  |  |  |  |
|                                                                         |  |  |  |  |

#### ログインした状態でテーマ詳細情報を表示し、 画面下部にある「エントリー」ボタンをクリックしエントリーします。

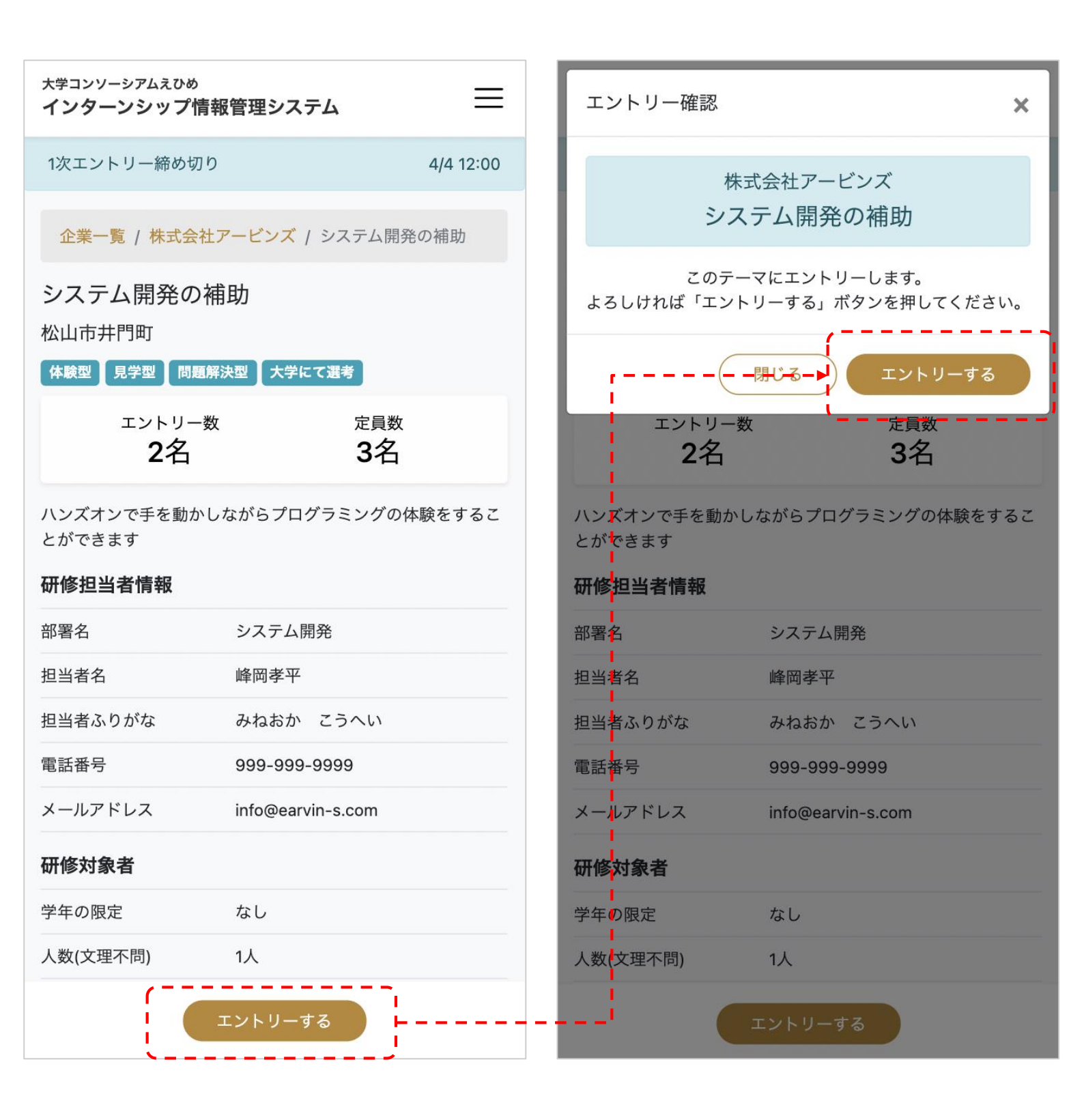

Copyright EARVINS All right rserved.

#### マイページから、現在のエントリー状況を確認することができます。 右上のメニューから「マイページ」で表示することができます。

大学コンソーシアムえひめ 大学コンソーシアムえひめ =インターンシップ情報管理システム インターンシップ情報管理システム 企業一覧 1次エントリー締め切り 4/4 12:00 マイページ MD210006 -現在「エントリー中」です エントリー中のテーマ システム開発の補助 松山市井門町 |体験型 | 見学型 | 問題解決型 | 大学にて選考 | エントリー数 定員数 3名 3名 ハンズオンで手を動かしながらプログラミングの体験をするこ とができます 詳細を表示 エントリー中の企業 株式会社アービンズ その他 企業 経営データビジュアル化・生産性向上サービス・システム開 発・セミナー・企業内研修・自社パッケージ販売 詳細を表示 エントリーキャンセル

# 定員数のテーマ合計の場合の注意点

企業の詳細画面に「全テーマ合計」と表記されている場合は、 その企業の他のテーマも合計した定員数となります。

エントリー数が定員以下の場合でも、

画面上エントリーボタンが表示されない場合がございますので、ご注意ください。

|  | <sup>大学コンソーシアムえひめ</sup><br>インターンシップ情報 | 報管理システム                      | ≡                        |                                            |
|--|---------------------------------------|------------------------------|--------------------------|--------------------------------------------|
|  | 3次エントリー締め切り                           | )                            | 3/31 10:00               |                                            |
|  | 合同 面括<br>説明会 相談                       | わターン<br>シップ                  | REGALITESS               |                                            |
|  | 企業一覧 / 株式会社アービンズ / システム開発の補助          |                              |                          |                                            |
|  | システム開発の褚<br>(#www、大学にて渡考              | 甫助                           |                          | 「全テーマ合計」の表記<br>がある場合は、他のテー<br>マを合わせた定員数とな  |
|  | ェントリー数<br><b>1名</b>                   | 定員数(会                        | <sub>全テーマ合計)</sub><br>4名 | ります。                                       |
|  | 定員数は他のテー                              | -マ含む、全テー<br>となります            | マの合計人数                   |                                            |
|  | 研修担当者情報                               |                              | /                        |                                            |
|  | 部署名                                   | システム開発                       |                          |                                            |
|  | 担当者名                                  | 峰岡                           |                          |                                            |
|  | 担当者ふりがな                               | みねおか                         |                          |                                            |
|  | 電話番号                                  | 09052739927                  |                          |                                            |
|  | メールアドレス                               | mail@earvin-s.c              | com                      | エントリー数が定員以下の場合でも、                          |
|  | 研修対象者                                 |                              |                          | 他のテーマのエントリー状況によっ<br>て、エントリーできないことがあり<br>ます |
|  | 人数(文理不問)                              | 3人(全テーマ台                     | 計)                       | <b>みょ</b> 。                                |
|  | 人数(理系)<br>現在は:                        | <u>1人(全テーマ合</u><br>エントリーできま† | ±h                       | ※2次、3次エントリー期間の場合                           |
|  |                                       |                              |                          |                                            |

Copyright EARVINS All right rserved.